# LOGINID 登録・ログイン方法

### LOGINID 登録

TANO にはユーザーログインする機能があり、その際、ユーザーデータを保存する事ができます。(※複数プレイヤーで遊ぶゲームでもログインできるのは1名のみとなります。)

ログインにはあらかじめ印刷された個人用 QR コードを QR リーダーで利用して読み取る方法がスムーズです。 利用者登録がない場合も、QR コードにログインコードがあればログインすることができます。

### ログイン用ユーザー登録

ランチャーアプリケーションから「利用者登録」をクリックしてください。このシートに入力すると簡単に 印刷することができます。性別や誕生日等の ID 以外の個人情報等を入れる場合、該当する項目を入力してく ださい。エクセル等で一覧入力したものを本ツールのシートに張り付ける(※1)と一括で登録ができます。

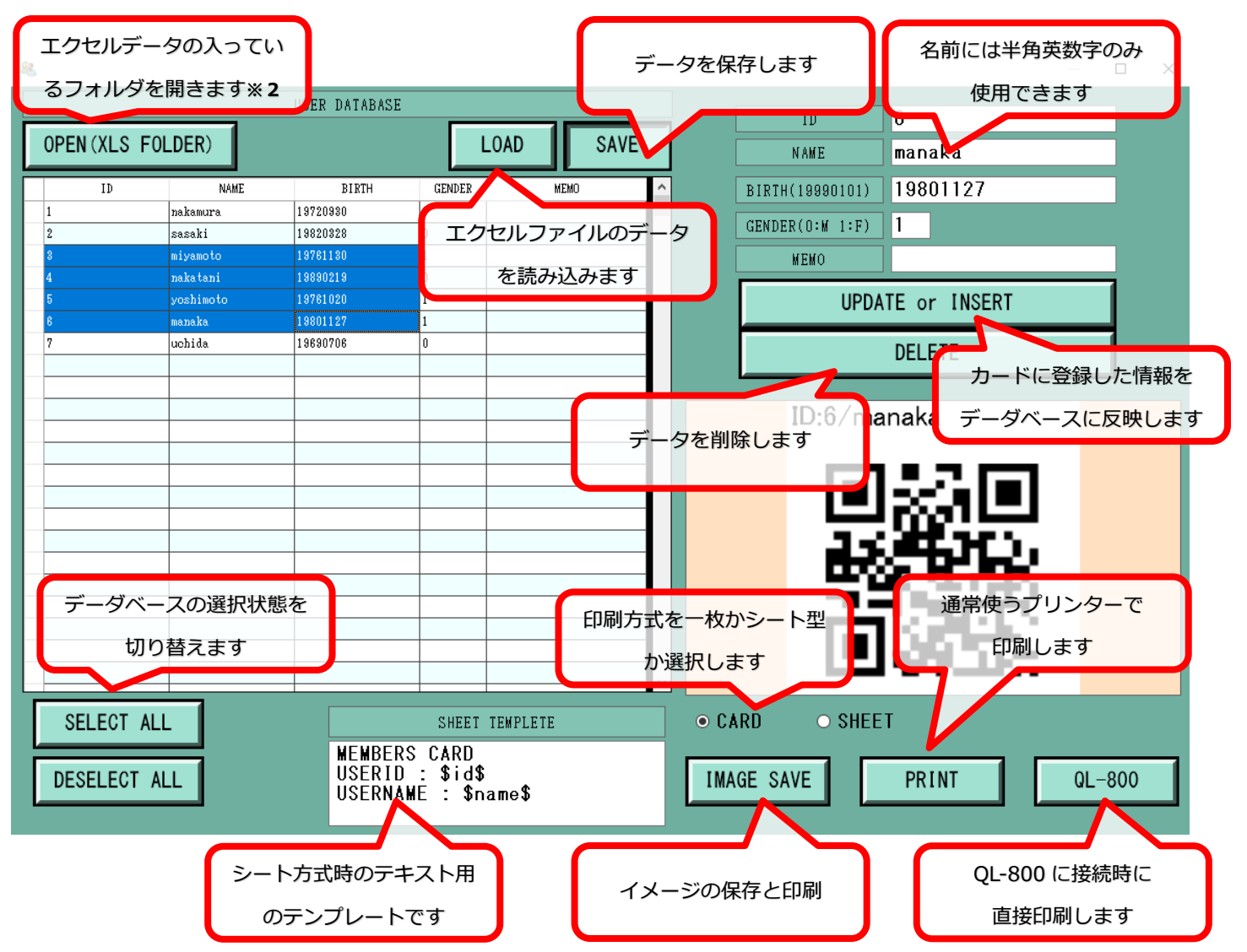

※1)※2で開いたフォルダ内の「USERID.xls」のファイルを編集する事でユーザーの追加・削除ができます。

### ログイン方法

ログインには事前に印刷したログイン用の QR コードをスキャン、もしくはキーボードで直接入力してください。

## QR コードでログイン

あらかじめ、「ログイン QR コード」を作るツール(前ページ参照)で QR コードを印刷しておいてください。

## キーボード入力でログイン

キーボードの <u>F1 キー</u>で入力用のキーボードが表示されま す。

ログイン ID を登録したユーザー名を完全一致で入力する と、個人ログインすることができます。『ケアピっと』で は、ログイン ID を付けて記録データを残すことができま す。外部プログラムから記録データを取り出し、結果分析 等ができるようになります。

|   | O Login |   |   |   |   |   |   |   |   |    |    |  |
|---|---------|---|---|---|---|---|---|---|---|----|----|--|
|   |         |   |   |   |   |   |   |   |   |    | X  |  |
|   | 1       | 2 | 3 | Ą | 5 | 6 | 7 | 8 | 9 | 0  | BS |  |
|   | Q       | W | N | R | T | Y | U | I | 0 | P  |    |  |
|   | A       | 8 | D | F | G | H | J | K | L | OK |    |  |
| 7 | Z       | X | G | V | B | N | M |   |   |    |    |  |

## ログインの確認

ログインされている状態の時は画面右上にログインIDが表示されます。

利用者の特定が困難なため、ログイン中は一人専用となるゲーム があります。その他のゲームの場合、利用した時間やスコアがロ グインした ID に紐づかれて記録されます。

# ログアウトする

ログアウトするにはいくつかの方法があります。

- ・同じログイン ID をスキャンすると、ログアウトされます。
- ・ログアウト専用の二次元コードでもログアウトされます。
- ・右上にあるログイン中のエリアをクリックすることでログアウトになります。

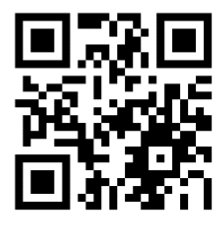

ログアウト用 QR コード